## macOS Ventura Upgrade Procedures

## **Download Ventura**

1. macOS Ventura should automatically download from the app store. (If not, open the **App Store**, find **macOS Ventura**, and click **Get**.)

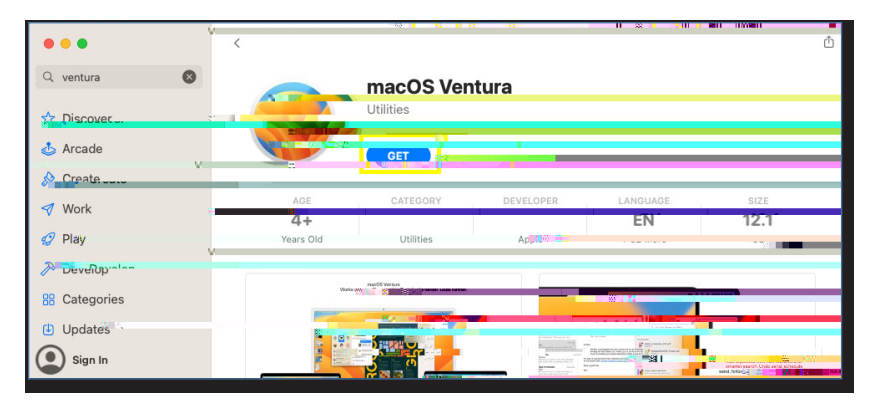

Install macOS Venturaprocess.

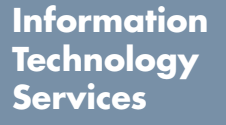

()

www.odu.edu/its 2 (757) 683-3192 itshelp@odu.edu 1100 Monarch Hall oduits y odu\_its